## Search for One or More Transactions

| 1. | Click the <b>Reconcile Statement</b> link (See Setup Hint on page 2) in the <b>BFS</b><br><b>Navigation Menu</b> to open a transaction search page.                                                                                                    |
|----|----------------------------------------------------------------------------------------------------|
| 2. | To identify your role, select either <b>Reconciler</b> or <b>Approver</b> in the drop-down <b>Role Name</b> menu.                                                                                                    |
| 3. | The Card Issuer field correctly defaults to US Bank.                                                                                                    |
| 4. | To search for a single transaction, enter the complete <b>Bank Reference</b><br><b>Number</b> in the <b>Bank Reference Number</b> field. The 24-digit <b>Bank Reference</b><br><b>Number</b> appears on the <b>Pro-Card Transaction Report</b> in BAIRS.                                                                                                    |
|    | Click the <b>Search</b> button and the transaction is now displayed on the <b>Reconcile Statement</b> page. Your search is complete.                                                                                                    |
|    | OR                                                                                                    |
|    | To search for more than one transaction, continue with Step 5.                                                                                                    |
| 5. | On the <b>Reconcile Statement</b> search page, you can search by a valid field or combination of valid fields listed below. The more specific your search, the more specific the results. Blank fields are not considered in the search.                                                                                                    |
|    | <b>Employee ID</b> field: Enter the 9-digit EID of the cardholder, or click the <i>Q</i> icon to search for it.                                                                                                    |
|    | Employee Name field: Enter cardholder's name (last,first), or click the Q icon to search for it.                                                                                                    |
|    | <b>Card Number</b> field: The cardholder may enter their 16-digit account number.<br>Only the cardholder should know that number.                                                                                                    |
|    | <b>Billing Date / Clear Date / Transaction Date</b> fields: Enter the date(s) of the transactions in the appropriate field, or click the Q or is icon to the right of each field to search for it. Use the "=" or "<=" symbol in the Clear Date drop-down menu to search for all transactions from a single date or up through a future date, respectively. Dates appear in BFS and on the <b>Pro-Card Transaction Report</b> in BAIRS. |
|    | Statement Status menu:                                                                                                    |
|    | Approved - transactions already approved by an Approver<br>Closed – transactions already posted to the General Ledger<br>Staged – transactions still waiting to be reconciled by a Reconciler<br>Verified – transactions reconciled by a Reconciler; waiting for approval                                                                                                    |
|    | <b>Merchant</b> field: Enter the exact name of the merchant, or use the "%" symbol as a "wildcard"; e.g. %PAPER% would return all transactions with merchant names that have "paper" in them, or CARD% would return all transactions with merchant names that begin with "card".                                                                                                    |
|    | <b>Description</b> field: Enter letters, numbers or words to search for in the transaction description field. Use the "%" symbol as a "wildcard"; e.g. %PAPER% would return all transactions that have "paper" anywhere in their description field. Descriptions can be edited in BFS and appear on the <b>Pro-Card Transaction Report</b> in BAIRS.                                                                                    |

| 6.                  | Click the Search button.    Search   A list of procurement card transactions in the Staging Table that fit your selected criteria is now displayed on the Reconcile Statement page.   Reminder: The process to reconcile a procurement card transaction is                                                                                                    |
|---------------------|----------------------------------------------------------------------------------------------------|
|                     | documented in the job aid, "Reconcile a Pro-Card Transaction."                                                                                                    |
|                     |                                                                                                    |
| First-time<br>Setup | Add the Reconcile Statement page to your "My Favorites" list. In the BFS Navigation Menu, click the Purchasing link.                                                                                                    |
|                     | Click the Procurement Cards link.                                                                                                    |
|                     | Click the <b>Reconcile</b> link.                                                                                                    |
|                     | Click the Reconcile Statement link to open a transaction search page.                                                                                                    |
|                     | Click the <b>My Favorites</b> link at the top of the <b>BFS Navigation Menu</b> . Click<br><b>Add to Favorites</b> . Click the <b>Cancel</b> button in the pop-up box to continue.<br>Click the <b>OK</b> button to add the page to your favorites list as <b>Reconcile</b><br><b>Statement</b> . Use this link each time to jump directly to the search page. |